# ESP32

## **INTRODUCTION**

L'ESP32 est un microcontrôleur « compatible » Arduino qui intègre nativement le WIFI et le Bluetooth.

Exemple de « carte de développement » ESP32 :

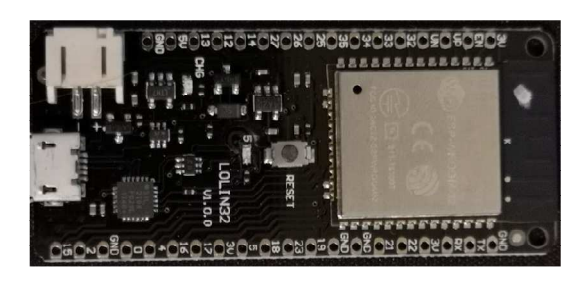

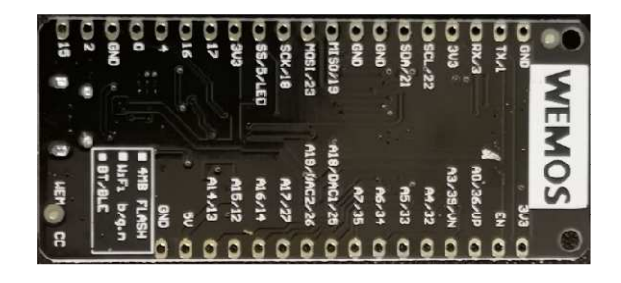

# COMMENT L'INSTALLER SUR L'ARDUINO IDE ?

Démarrer avec l'ESP32 :

Installer Arduino IDE 2.0.x

(https://www.arduino.cc/en/Tutorial/getting-started-with-ide-v2)

Ajouter support ESP32

Ajouter « <u>https://raw.githubusercontent.com/espressif/arduino-esp32/gh-pages/package\_esp32\_index.json</u> » dans les préférences de l'outil pour référencer les cartes ESP32

| Fichier Modifier | Croquis  | Outils  | Aic | de         |
|------------------|----------|---------|-----|------------|
| New Sketch       |          | Ctrl+N  |     | e carte    |
| New Cloud Ske    | tch Alt- | +Ctrl+N |     |            |
| Ouvrir           |          | Ctrl+O  |     |            |
| Carnet de croqu  | is       |         | ۲   |            |
| Exemples         |          |         | ۲   | setup code |
| Fermer           |          | Ctrl+W  |     |            |
| Enregistrer      |          | Ctrl+S  |     |            |
| Enregistrer sous | s Ctrl-  | +Maj+S  |     | main code  |
| Préférences      | Ctrl+    | Virgule |     |            |
| Avancé           |          |         | ۲   |            |
| Quitter          |          | Ctrl+Q  |     |            |

| Ø | 0                     | Selectionner une carte 👻                                |                                                                                                    |                                                                                                    |   |
|---|-----------------------|---------------------------------------------------------|----------------------------------------------------------------------------------------------------|----------------------------------------------------------------------------------------------------|---|
|   | sketch_m              | ar29a.ino                                               |                                                                                                    |                                                                                                    |   |
|   | 1<br>2<br>3<br>4<br>5 | <pre>// put your setup code here, }</pre>               | to run once:<br>Préférences                                                                                                    | ×                                                                                                    | 1 |
|   | 6<br>7<br>8           | <pre>void loop() {     // put your main code here</pre> |                                                                                                    | Paramètres Réseau                                                                                                    |   |
| Q | 9<br>10               | }                                                       | Localisation du croquis.:<br>c:\Users\030735706\Documents\Arduino<br>Afficher les fichiers à l'intérieur de Sketches.<br>Taille de police de l'éditeur:<br>Échelle de l'interface:<br>Thême de couleur:<br>Langage de l'éditeur:<br>Afficher la sortie de débogage verbeuse pendant<br>Avertissements du compilateur<br>U Vérifier le code après le téléversement<br>V Enregistrement automatique | 14         Automatique 100 %         Light (Arduino) v         français v (Rechargement requis)         compiler 1 téléverser         None v |   |
|   | Sortie                |                                                         | Suggestion rapide pour l'éditeur URL de gestionnaire de cartes supplémentaires:                                                                                                    | om/espressif/arduino-esp32/gh-pages/package_esp32_index.jsor                                                                                 |   |

- Installer le support ESP32
  - Cliquer sur le symbole « Gestionnaire de Carte » à gauche (ou Menu -> Outils -> Cartes -> Gestionnaire de cartes)

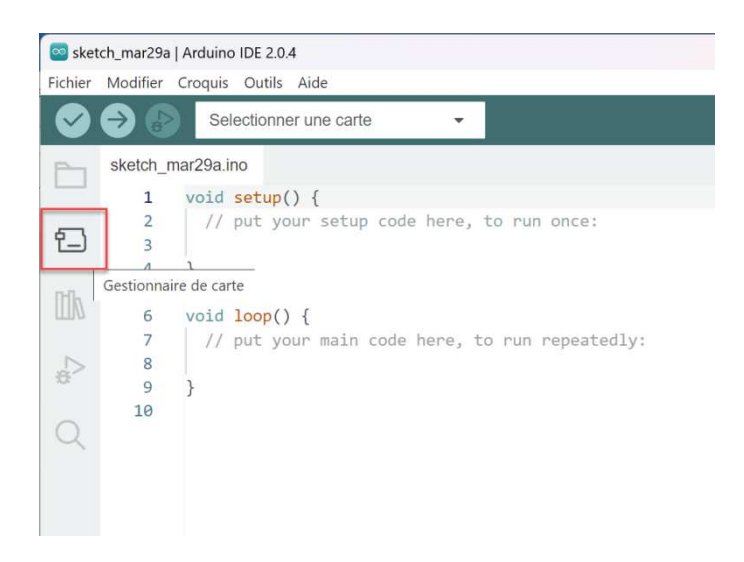

o Rechercher « ESP32 » et cliquer sur installer

| 🔤 sketch_mar29a   Arduino IDE 2.0.4                                                                                                    |                                                                                                    |
|----------------------------------------------------------------------------------------------------|----------------------------------------------------------------------------------------------------|
| Fichier Modifier Croquis Outils Aide                                                                                                    |                                                                                                    |
| Selectionner une carte                                                                                                    |                                                                                                    |
| GESTIONNAIRE DE CARTE                                                                                                    | sketch_mar29a.ino                                                                                   |
| ESP32<br>Type: All<br>esp32 par Espressif Systems<br>Boards included in this package:<br>ESP32 Dev Board, ESP32-S3 Dev Board, ESP32-C3<br>Dev Board<br>Plus d'information<br>2.0.7 INSTALLER<br>2 | <pre>1 void setup() { 2     // put your 3 4  } 5 6  void loop() { 7     // put your 8 9  } 10</pre> |

## Installation réussie :

| 0   | Selectionner une carte -                                                                                                    |                                                                                                    |
|-----|----------------------------------------------------------------------------------------------------|----------------------------------------------------------------------------------------------------|
| Ph. | GESTIONNAIRE DE CARTE                                                                                                    | sketch_mar29a.ino                                                                                                    |
|     | ESP32                                                                                                    | 1 void setup() {                                                                                                    |
| 57  | Type: All                                                                                                    | 2 // put your setup code here, to run once:                                                                                                    |
|     | 1900 mod 200 mod 20 | <pre>Sector<br/>Sector<br/>S</pre> |

 Choisir la carte ESP32 correspondant à son modèle – En cas de non-correspondance prendre « ESP32 Dev Module »

| promaro                                                      |                                                          | of modale                                                                 |
|--------------------------------------------------------------|----------------------------------------------------------|---------------------------------------------------------------------------|
|                                                              | Arduino Uno                                              | <b>~</b>                                                                  |
| sketch_apr<br>1 v                                            | Sélectionner un<br>autre port                            | setun code here to pu                                                     |
| Select Other Board and F                                     | ort                                                      | ×                                                                         |
| Sélectionnez une carte et un<br>Si vous sélectionnez seuleme | port si vous souhaitez tél<br>ent une carte, vous pourre | éverser un croquis.<br>ez compiler votre croquis, mais pas le téléverser. |
| BOARDS                                                       |                                                          | PORTS                                                                     |
| esp32 dev                                                    | ۹                                                        | NO PORTS DISCOVERED                                                       |
| DOIT ESP32 DEVKIT V1                                         |                                                          |                                                                           |
| ESP32 Dev Module                                             | ~                                                        |                                                                           |
| ESP32 FM DevKit                                              |                                                          |                                                                           |
| ESP32C3 Dev Module                                           |                                                          |                                                                           |
| ESP32S2 Dev Module                                           |                                                          |                                                                           |
| ESP32S3 Dev Module                                           |                                                          |                                                                           |
|                                                              |                                                          | Show all ports                                                            |
|                                                              |                                                          | ANNULER OK                                                                |

- Connecter l'ESP32 à votre ordinateur
  - Si le menu « Outils -> Port » est grisé, votre ESP n'est pas reconnue
     sketch\_apr5a | Arduino IDE 2.0.4

| Fichier | Modifier | Croquis  | Outils Aide                           |            |  |
|---------|----------|----------|---------------------------------------|------------|--|
|         | €        | Sele     | Formatage automatique                 | Ctrl+T     |  |
| Ph      | sketch_a | pr5a.ino | Gérer les bibliothèques               | Ctrl+Maj+I |  |
|         | 1        | void :   | Moniteur série                        | Ctrl+Mai+M |  |
| _       | 2        | // 1     | T                                     |            |  |
| t_)     | 3        |          | Traceur serie                         |            |  |
|         | 4        | }        | Mise à jour du Firmware WiFi101 /     | WIFININA   |  |
| Ith     | 5        |          |                                       |            |  |
| ШИ      | 6        | void :   | leleverser les certificats racine SSL |            |  |
|         | 7        | //       | Carte                                 |            |  |
|         | 8        |          |                                       |            |  |
| 204     | 9        | }        | Port                                  | ▶          |  |
|         | 10       |          | Obtenir les informations sur la cart  | e          |  |
| Q       |          |          |                                       |            |  |
|         |          |          | Graver la séquence d'initialisation   |            |  |
|         |          |          |                                       |            |  |

- Soit le câble n'est pas bon (câble USB de charge uniquement et ne transmet pas les donnée) -> Changer de câble USB
  - Soit le pilote USB n'est pas bon sur l'ordinateur. Pour vérifier :
    - Click droit sur l'icon windows -> Gestionnaire de périphérique

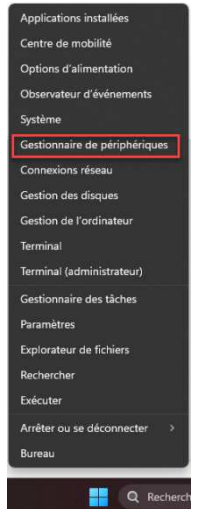

 Gestionnaire de périphériques – Le symbole « warning » indique le pilote n'est pas bon

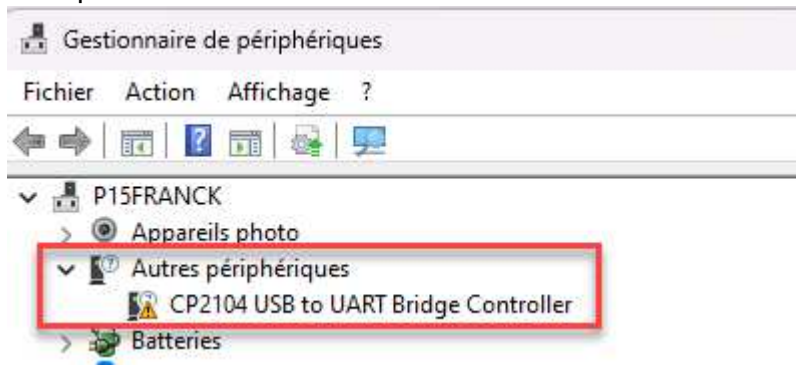

- Télécharger le .zip sur : <u>https://www.silabs.com/developers/usb-to-uart-bridge-vcp-drivers?tab=downloads</u>
- Extraire les fichiers et installer le pilote :

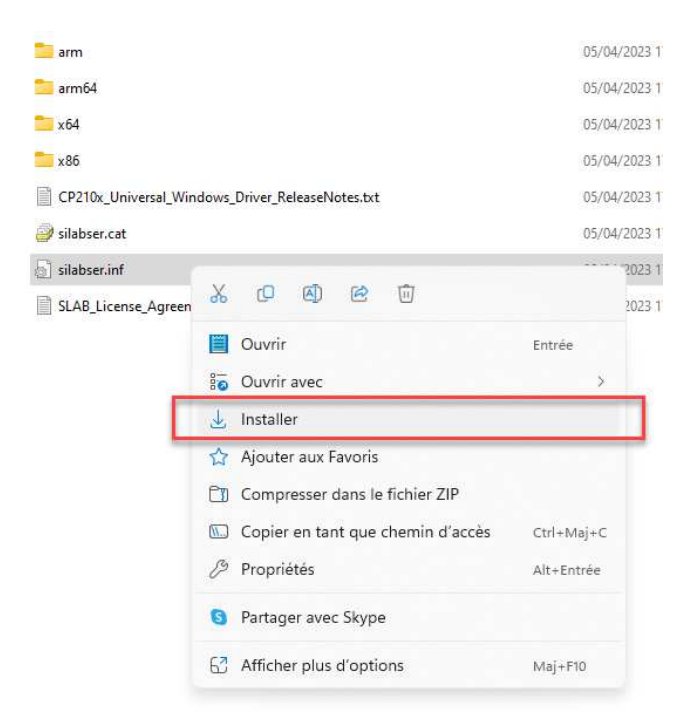

• Le port de connexion doit maintenant être disponible (le nom peut changer):

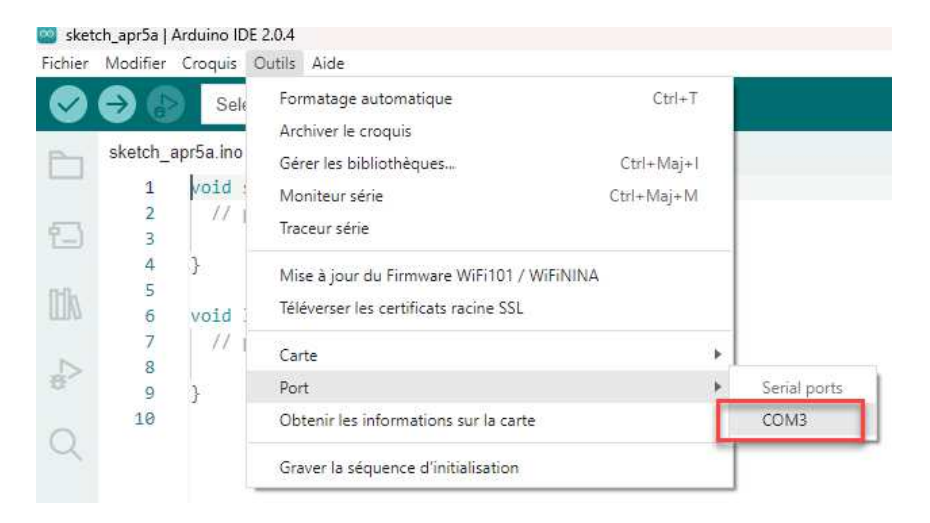

### MON PREMIER PROGRAMME SUR ESP32

Charger l'exemple de scan de réseau WIFI (identifie les réseaux WIFI disponibles) depuis « Fichier
 -> Exemples -> WiFi -> WifiScan »

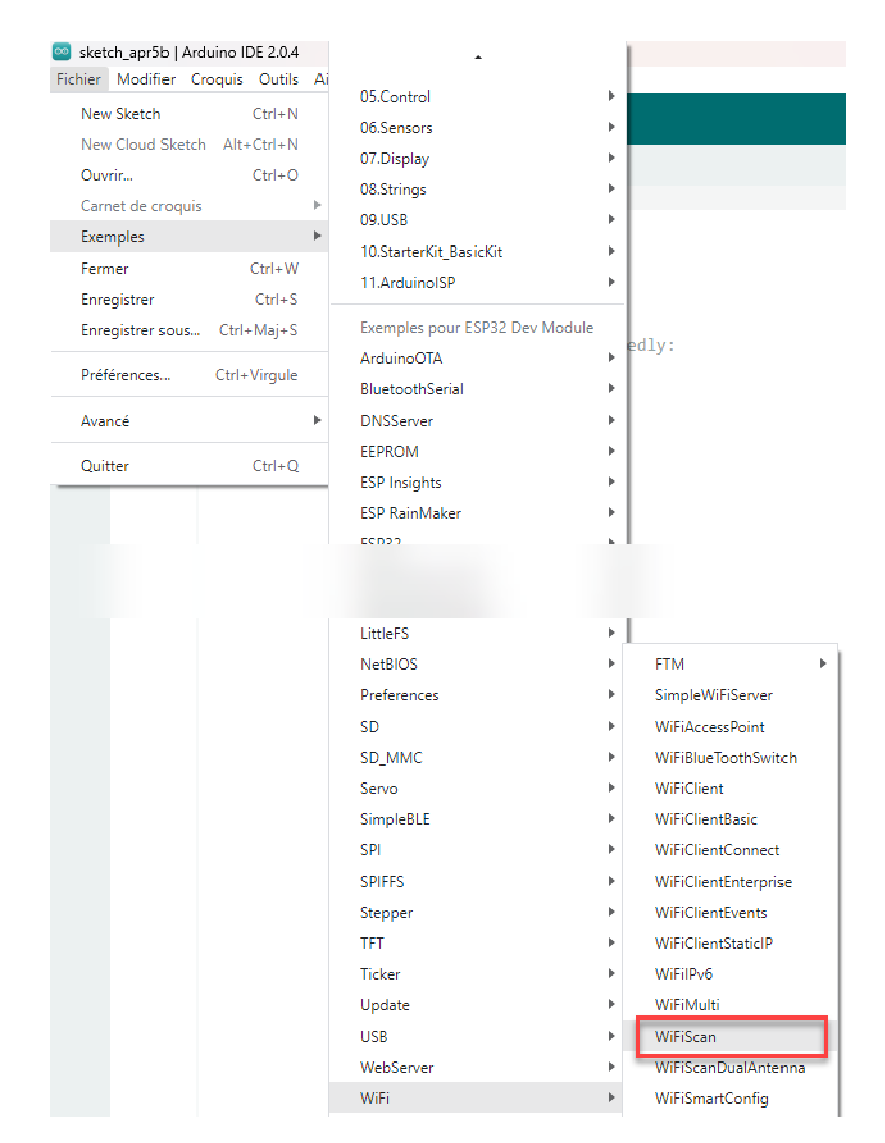

#### - Vérifier (i.e. Compiler) le programme :

🤓 WiFiScan | Arduino IDE 2.0.4

| Fichier    | Modifier Cn    | roquis Outils Aide                  |                                  |
|------------|----------------|-------------------------------------|----------------------------------|
| $\bigcirc$ | € €            | 🜵 ESP32 Dev Module 🔹 Vérifi         | ier                              |
| P          | Vérifier an.in | no README.md                        |                                  |
|            | 1 /            | /*                                  |                                  |
|            | 2              | * This sketch demonstrates how to s | scan WiFi network                |
| 2          | з              | * The API is based on the Arduino W | WiF <mark>i S</mark> hield libra |
|            | 4              | * E.g. the return value of `encrypt | tionType() diffe                 |
| [H]a       | 5              | */                                  |                                  |
| 1111       | 6 #            | <pre>#include "WiFi.h"</pre>        |                                  |
|            | 7              |                                     |                                  |
| D          | 8 V            | void setup()                        |                                  |
| 0          | 9 {            | {                                   |                                  |
|            | 10             | <pre>Serial.begin(115200);</pre>    |                                  |
| Q          | 11             |                                     |                                  |
| 3          | 12             | // Set WiFi to station mode and a   | disconnect from a                |
|            | 13             | <pre>WiFi.mode(WIFI STA);</pre>     |                                  |

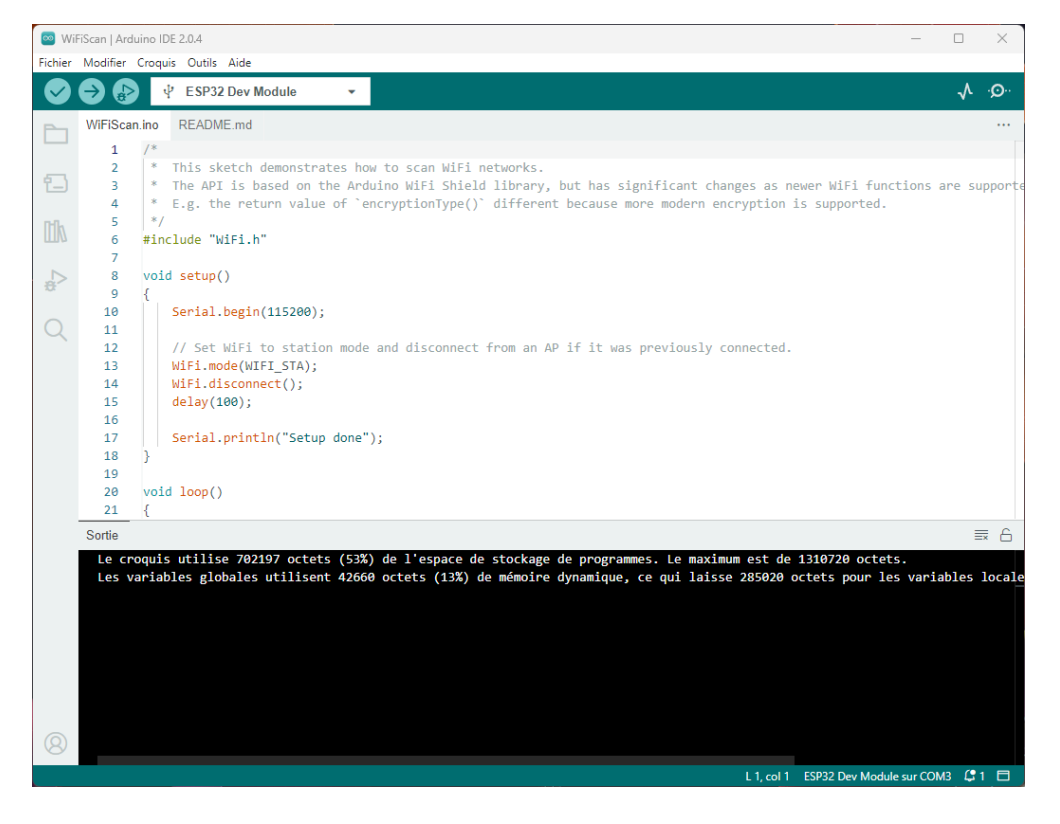

#### - Téléverser (uploader) le programme sur l'ESP32

| 🔯 Wi         | FiScan   Ardu        | uino IDE 2.0.4                             |
|--------------|----------------------|--------------------------------------------|
| Fichier      | Modifier             | Croquis Outils Aide                        |
| $\bigotimes$ | → 🚯                  |                                            |
| 6            | Wil <sub>Télév</sub> | erser README.md                            |
| -            | 1                    | /*                                         |
|              | 2                    | * This sketch demonstrates how to scan WiF |
| 1-)          | 3                    | * The API is based on the Arduino WiFi Shi |
|              | 4                    | * E.g. the return value of `encryptionType |
| nn-          | 5                    | */                                         |
| IIIV         | 6                    | <pre>#include "WiFi.h"</pre>               |
|              | 7                    |                                            |
| 5            | 8                    | <pre>void setup()</pre>                    |

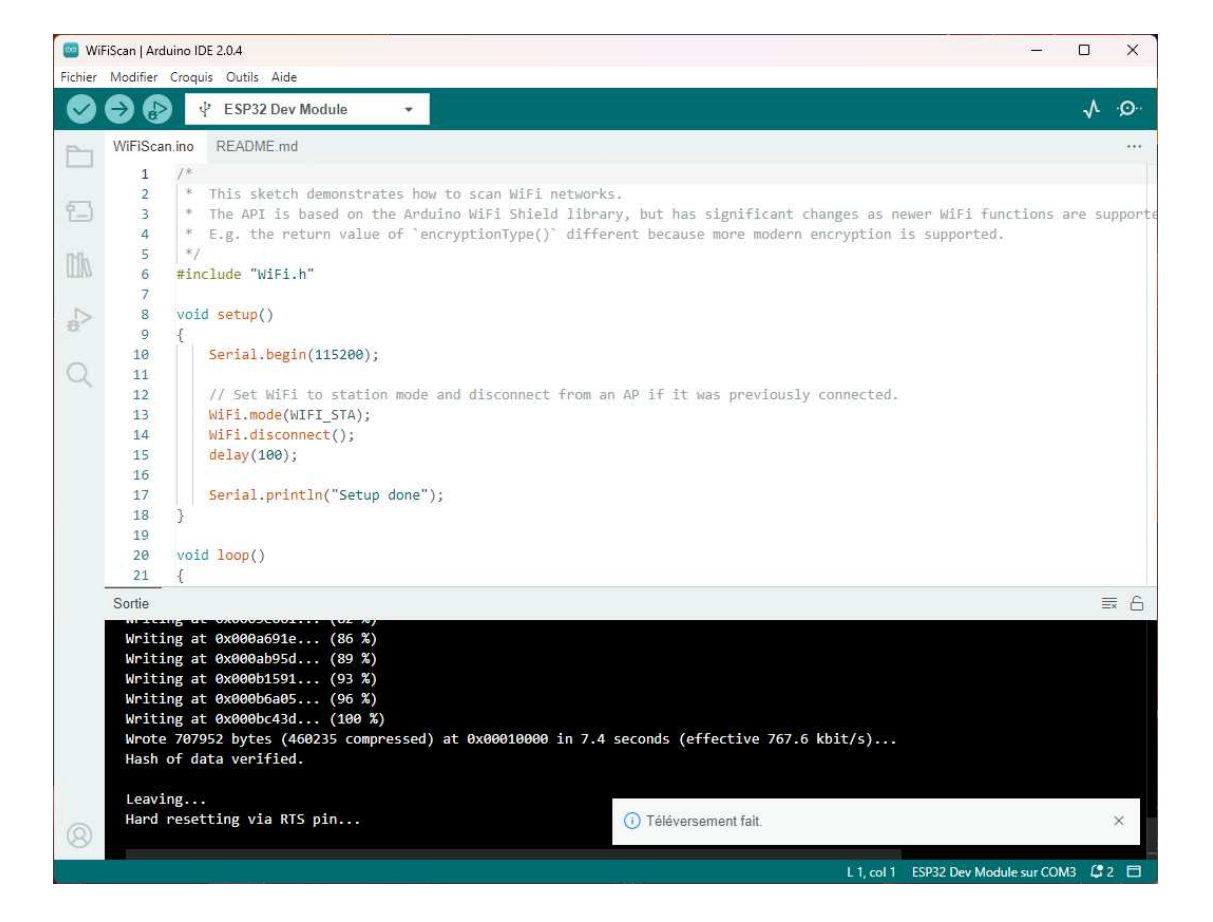

- Ouvrir le moniteur Serie pour visualiser le résultat :

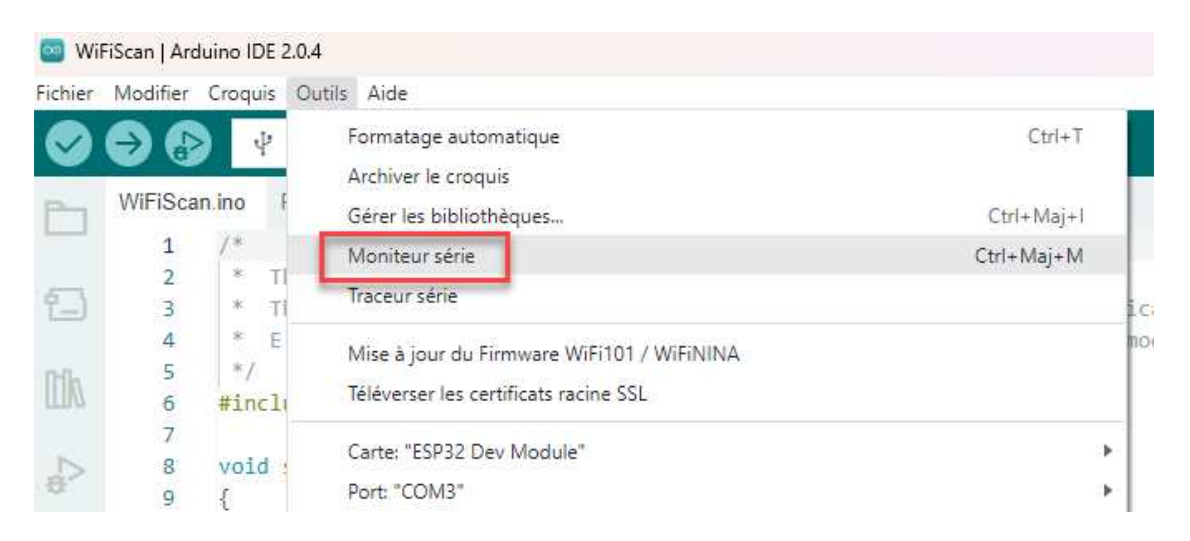

Si le texte est illisible, vérifier en bas à droite que la vitesse de transmission est correcte (i.e. 115200 baud pour cet exemple correspondant à la ligne 10 du code : Serial.begin(115200) :

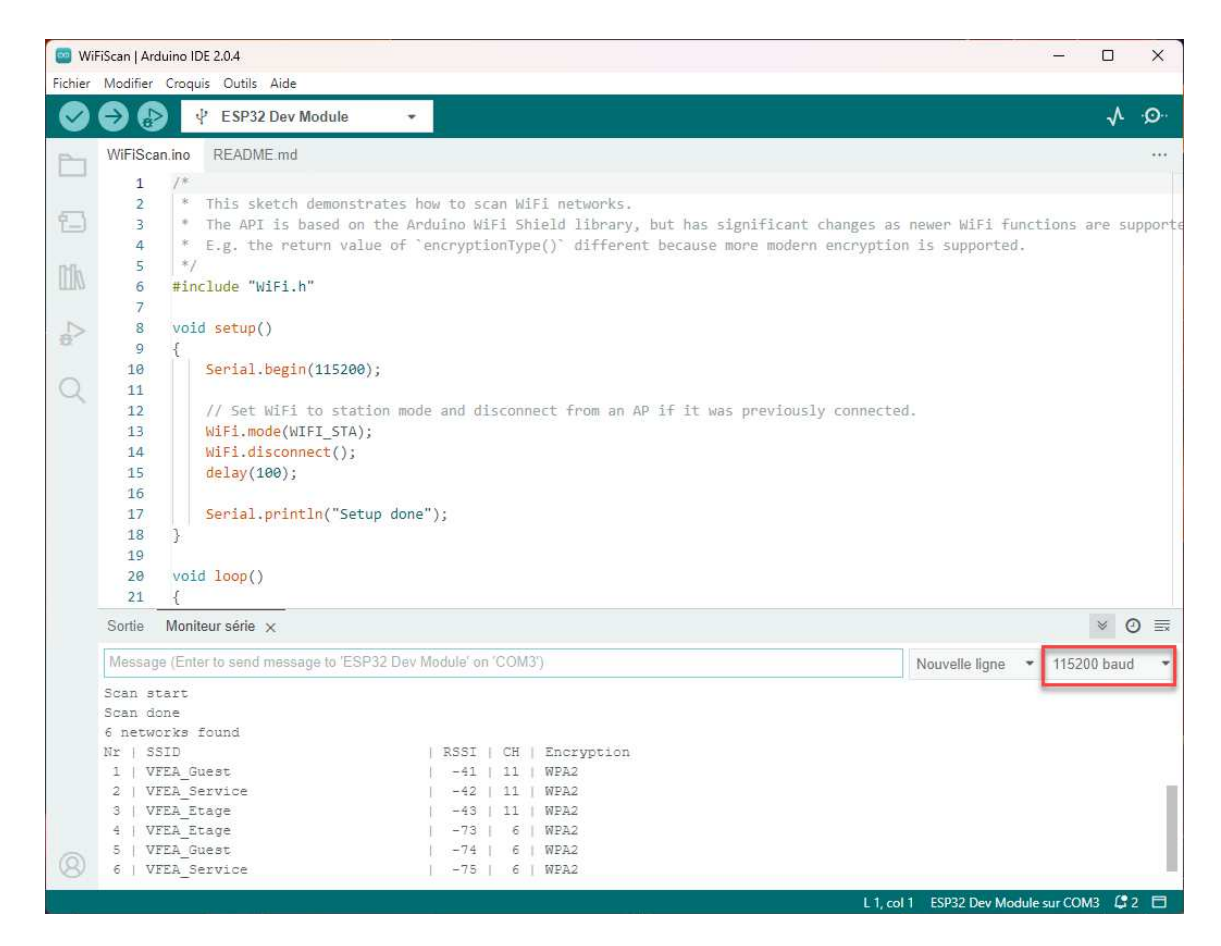

Vous voyez dans le Moniteur Série la liste des réseaux Wifi accessibles depuis l'ESP32 Contrôler l'ESP à partir d'une page Web :

| Exemple : Simple             | evvitiSe  | erver            |       |                      |
|------------------------------|-----------|------------------|-------|----------------------|
| Fichier Modifier Croquis (   | Dutils Ai | HTTPClient       | • • [ |                      |
| New Sketch C                 | trl+N     | HTTPUpdate       | • •   |                      |
| New Cloud Sketch Alt+C       | trl+N     | HTTPUpdateServer | • • • |                      |
| Ouvrir C                     | trl+O     | 12S              |       |                      |
| Carnet de croquis            | Þ         | Keyboard         | ·     |                      |
| Exemples                     | Þ         | LiquidCrystal    |       |                      |
| Fermer Ct                    | trl+W     | LittleFS         | • I   |                      |
| Enregistrer C                | trl+S     | NetBIOS          | •     | FTM •                |
| Enregistrer sous Ctrl+N      | 1aj+S     | Preferences      | •     | SimpleWiFiServer     |
| Defférences Ctrl Vi          | raula     | SD               | •     | WiFiAccessPoint      |
| Preierences Cur+vi           | rguie     | SD_MMC           | •     | WiFiBlueToothSwitch  |
| Avancé                       | •         | Servo            | •     | WiFiClient           |
| Quitter                      | trl+0     | SimpleBLE        | •     | WiFiClientBasic      |
|                              | 14 + >    | SPI              | •     | WiFiClientConnect    |
| 68 1† (0<br>69 Ser           | rial nr   | SPIFFS           | •     | WiFiClientEnterprise |
| Sortie                       |           | Stepper          | •     | WiFiClientEvents     |
| Witting at 0                 | 000505.   | TFT              | •     | WiFiClientStaticIP   |
| Writing at 0x                | 000a3C4   | Ticker           | •     | WiFiIPv6             |
| Writing at 0x                | 000b0f    | Update           | •     | WiFiMulti            |
| Writing at 0x                | :000b6b   | USB              | •     | WiFiScan             |
| Writing at 0x                | :000bc0;  | WebServer        | •     | WiFiScanDualAntenna  |
| Wrote 724336<br>Hash of data | verifi    | WiFi             |       | WiFiSmartConfig      |
|                              |           | Martice in       | L.    | MORE A STREET        |

N'oublier pas de renseigner le nom et le mot de passe du réseau wifi auquel vous souhaitez vous connecter (variables ssid et password)

• Voir l'article en Français ici : <u>https://tommydesrochers.com/controlez-votre-esp32-a-partir-dune-page-web-version-facile-esp32-ep3/</u>